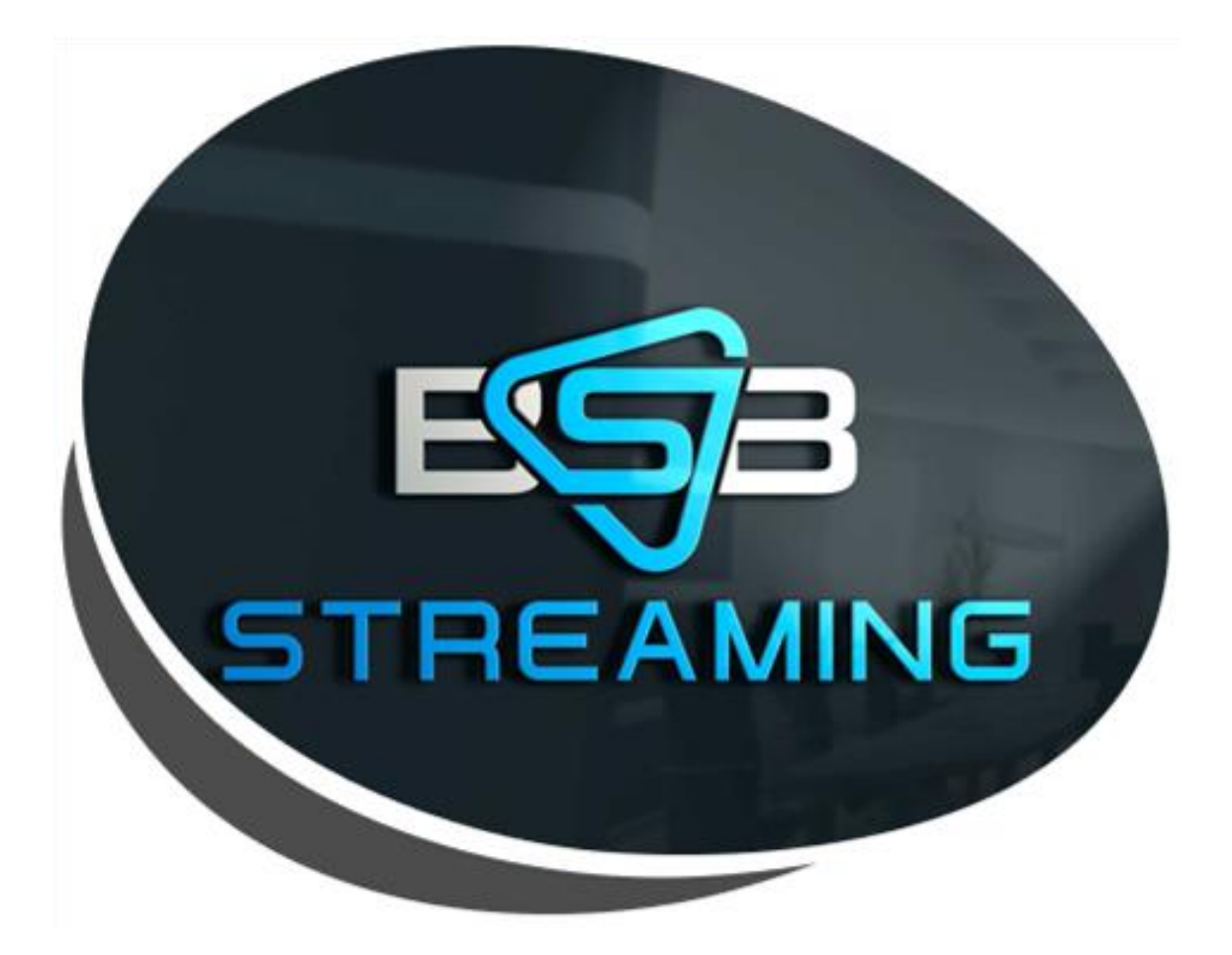

## INSTALLATION AND LOGIN INSTRUCTIONS

## **Usable Devices**

- All Android Devices
  - pg.3
- Amazon Devices:
  - pg. 9
    - Fire TV Stick 4K
    - Fire TV Stick (GEN 1, 2)
    - Fire TV Cube
    - Fire TV Edition (4K, HD)
    - Fire TV (Gen 1, 2, 3)
- Apple Devices
  - pg. 19
- Lost Confirmation E-mail: How to obtain codes
  - pg. 23

# Installation and login instructions for **Android Device's**

|                                                                  |                                                          | Goo                         | gle                                                                                                    |                  |                                                                                                    |
|------------------------------------------------------------------|----------------------------------------------------------|-----------------------------|----------------------------------------------------------------------------------------------------|------------------|----------------------------------------------------------------------------------------------------|
| Search or type web                                               | address<br>Facebook                                      | Tou Tube<br>@<br>ABS-CIEN N | Twitter Like                                                                                                    | te<br>NewFashion |                                                                                                    |
| Articles for you Palace says House Display Inquirer News - 2 day | majority leader mentally challenged                      |                             |                                                                                                    |                  | Hole<br>Reference<br>Reference<br>REFERENCE<br>REFERENCE                                                                                                    |
| 'Avengers 4: Endgar                                              | me' Spoilers: Captain Marvel Is Fated to                 | Fight the Heroes            |                                                                                                    |                  |                                                                                                    |
|                                                                  | 0.25 / 2.00                                              |                             |                                                                                                    |                  |                                                                                                    |
| Usin<br>a.                                                       | g ellipsis<br>Open "do                                   | button<br>wnloads           | AM                                                                                                    |                  | G                                                                                                    |
| Using<br>a.                                                      | g ellipsis<br><i>Open</i> "do                            | button<br>wnloads           | "AM                                                                                                    |                  | New tab<br>New incognito tab                                                                                                    |
| Using<br>a.                                                      | g ellipsis<br>Open "do                                   | button<br>wnloads<br>G      | "AM<br>oogle                                                                                                    |                  | New tab<br>New incognito tab<br>Bookmarks<br>Recent tabs                                                                                                    |
| Using<br>a.<br>RACNESS                                           | g ellipsis<br>Open "do                                   | button<br>wnloads<br>G      | "AM<br>oogle                                                                                                    |                  | New tab<br>New incognito tab<br>Bookmarks<br>Recent tabs<br>History                                                                                                  |
| Using<br>a.                                                      | g ellipsis<br>Open "do                                   | button<br>wnloads<br>G      | "AM<br>oogle                                                                                                    |                  | New tab New incognito tab Bookmarks Recent tabs History Downloads                                                                                                    |
| Using<br>a.                                                      | g ellipsis<br>Open "dc<br>Color of the second<br>address | button<br>ownloads<br>G     | "AM<br>oogle<br>uter Lie                                                                                                    |                  | New tab New incognito tab Bookmarks Recent tabs History Downloads                                                                                                    |
| Using<br>a.                                                      | g ellipsis<br>Open "dc<br>Cores<br>type web address      | button<br>wnloads<br>G      | , AM<br>oogle<br>witer Lite                                                                                                    |                  | New tab<br>New incognito tab<br>Bookmarks<br>Recent tabs<br>History<br>Downloads<br>NewFashior<br>Settings                                                           |
| Using<br>a.                                                      | address                                                  | button<br>ownloads<br>Go    | , A MARINA CONTRACTOR OF CONTRACTOR OF CONTA |                  | New tab<br>New incognito tab<br>Bookmarks<br>Recent tabs<br>History<br>Downloads<br>NewFashior<br>Desktop site<br>Settings<br>Settings<br>Help & feedback<br>Wattpad |
| Using<br>a.<br>CRONESS<br>Search or type web                     | address                                                  | button<br>wnloads<br>Ge     | A MARINA                                                                                                    |                  | New tab<br>New incognito tab<br>Bookmarks<br>Recent tabs<br>History<br>Downloads<br>NewFashier<br>Settings<br>Help & feedback<br>Wattpad                             |

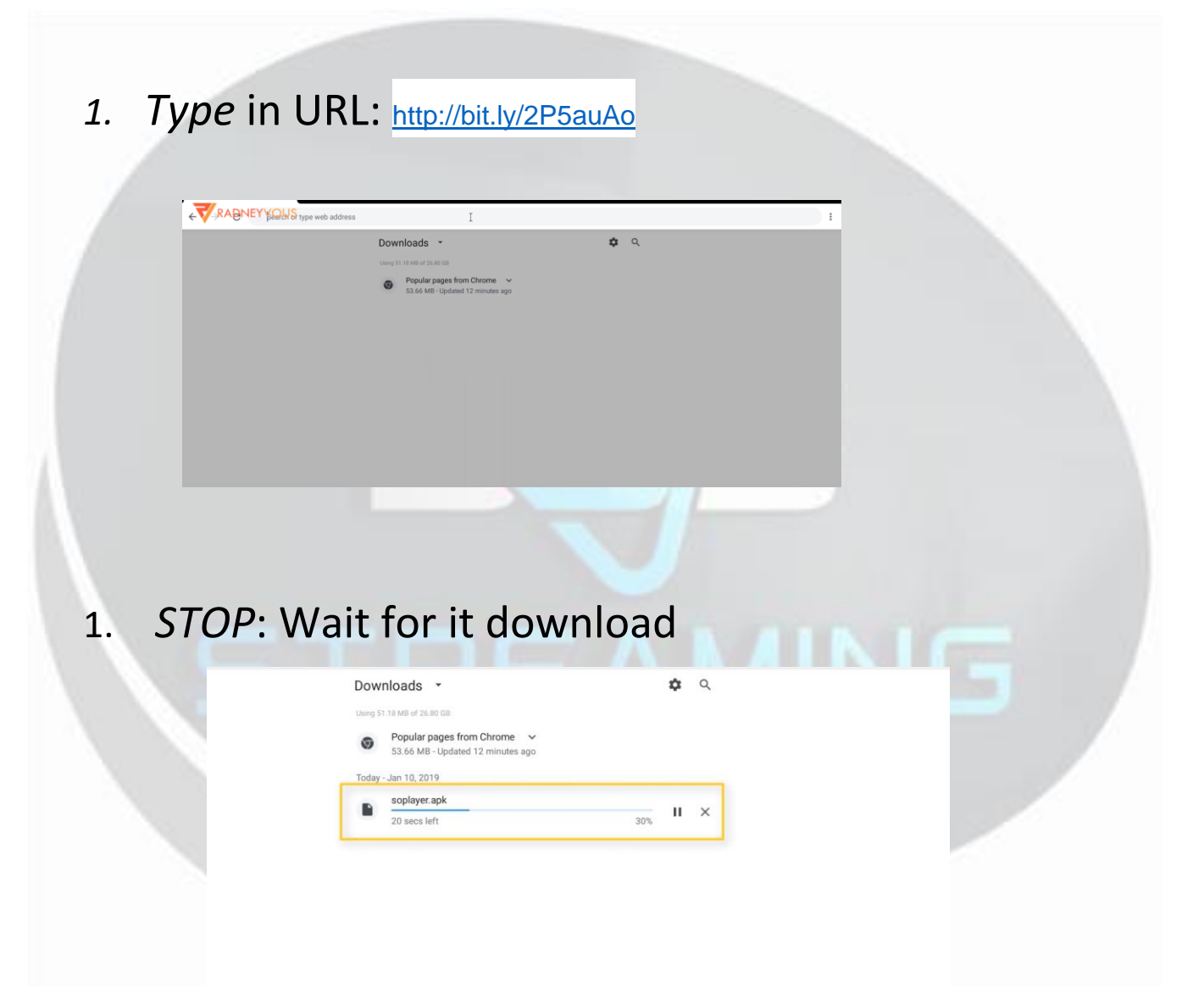

1. THEN Press Home on device/remote

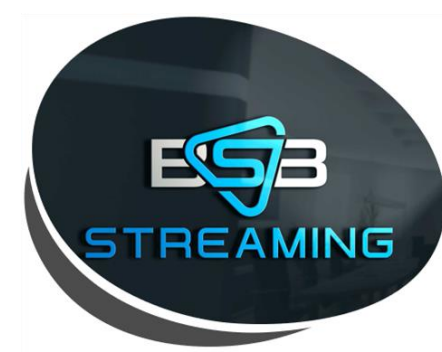

1. Open File Manager on Home Screen

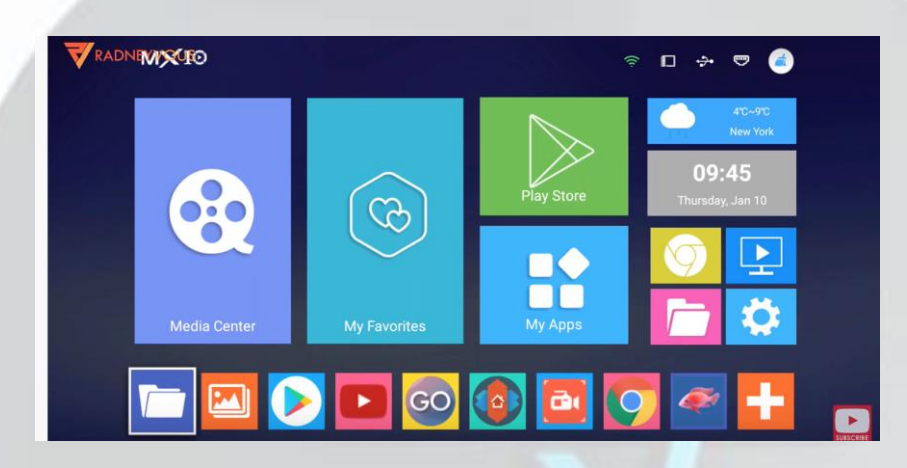

#### 1. Click LOCAL or HOME FOLDER

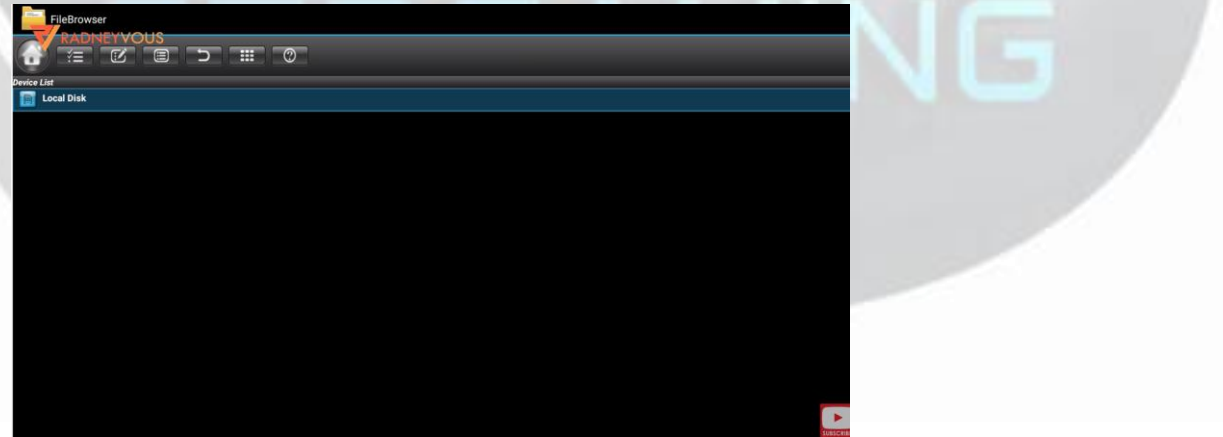

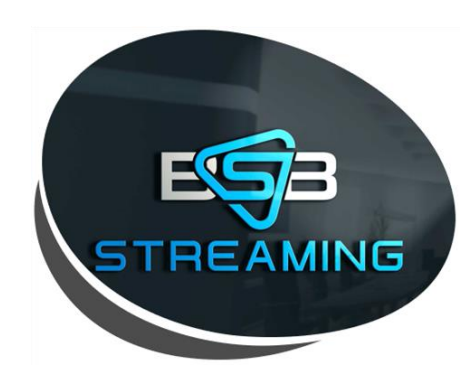

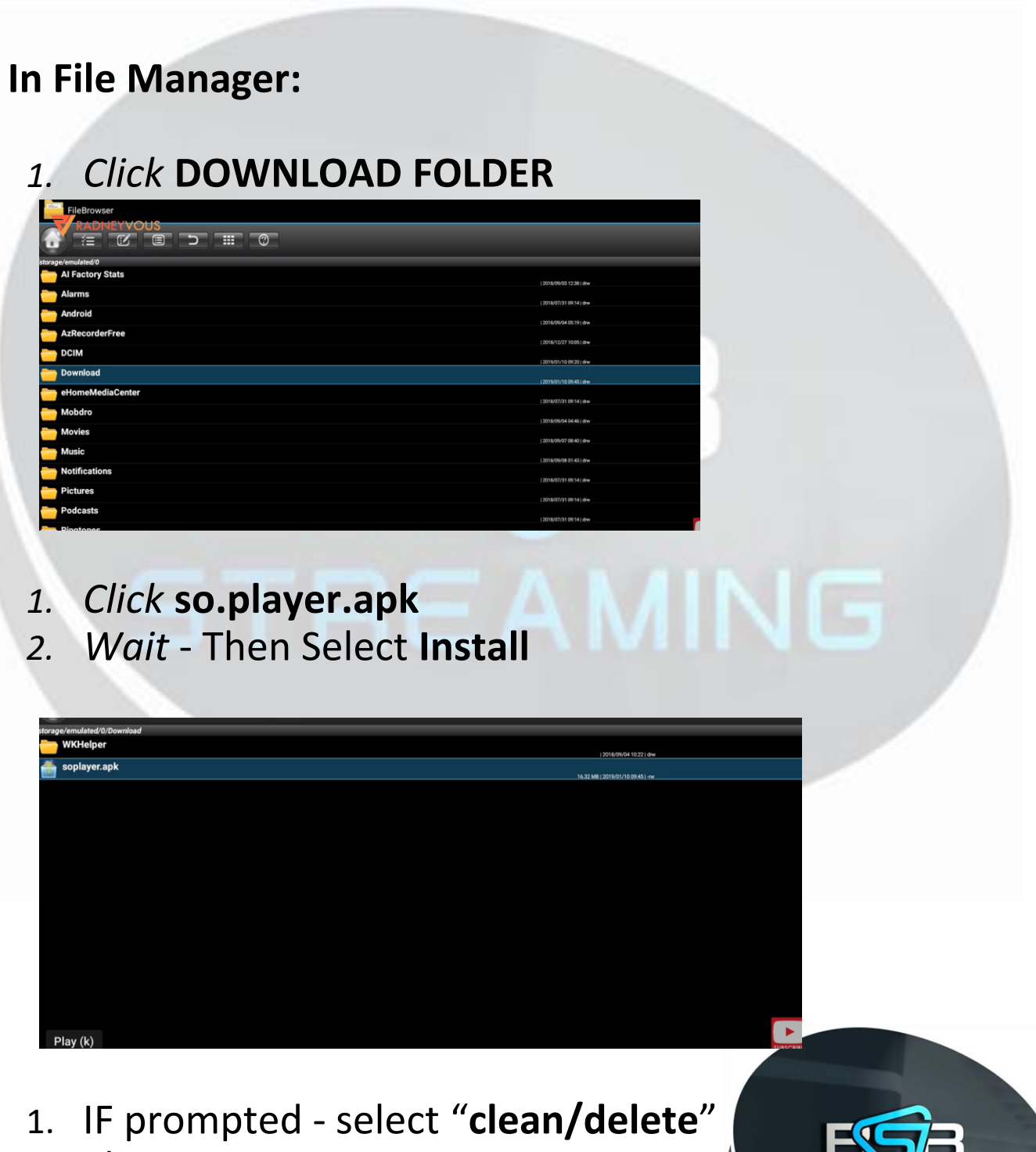

AMING

2. Then **OPEN** app

#### 1. Click Pin Button

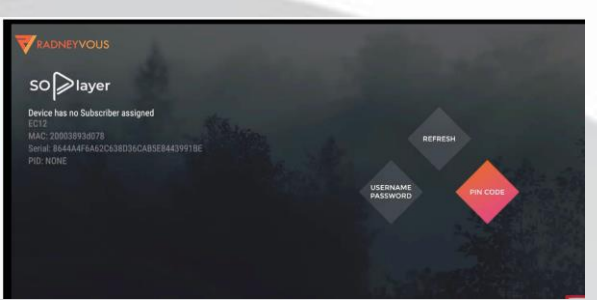

#### 1. Enter PIN (Device Link Code) provided in order Summary. (Note: One Code per device). Instructions on how to obtain your Order History can be found on Page 23

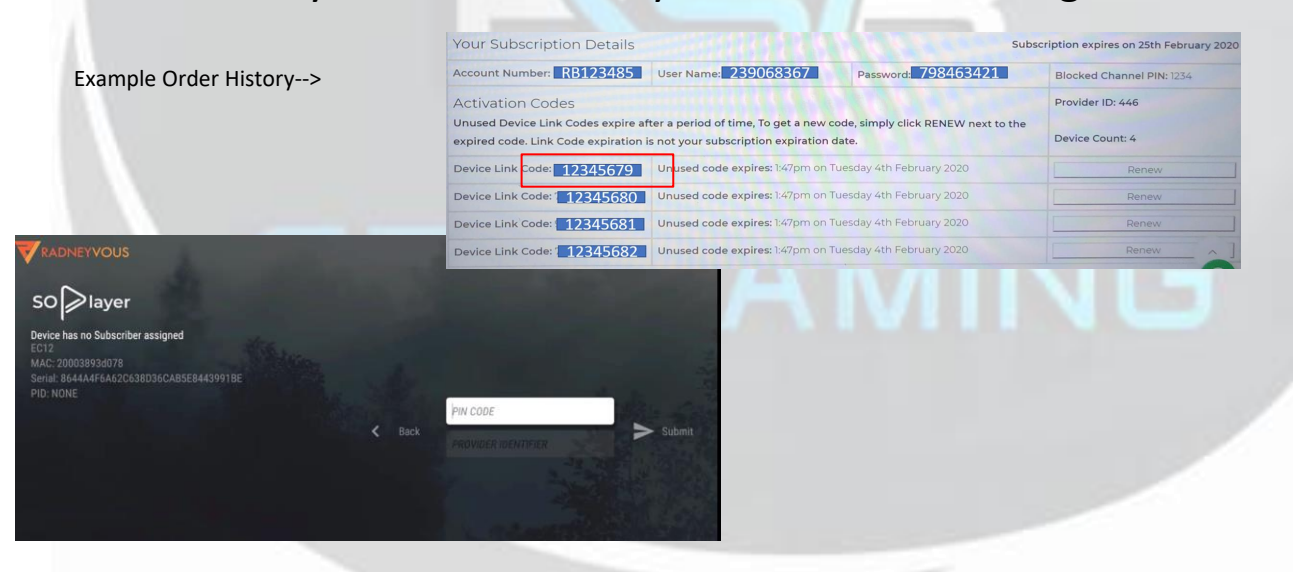

#### 1. HIT NEXT - then enter "provider ID" (446) a. INFORMATION FOUND IN ORDER SUMMARY

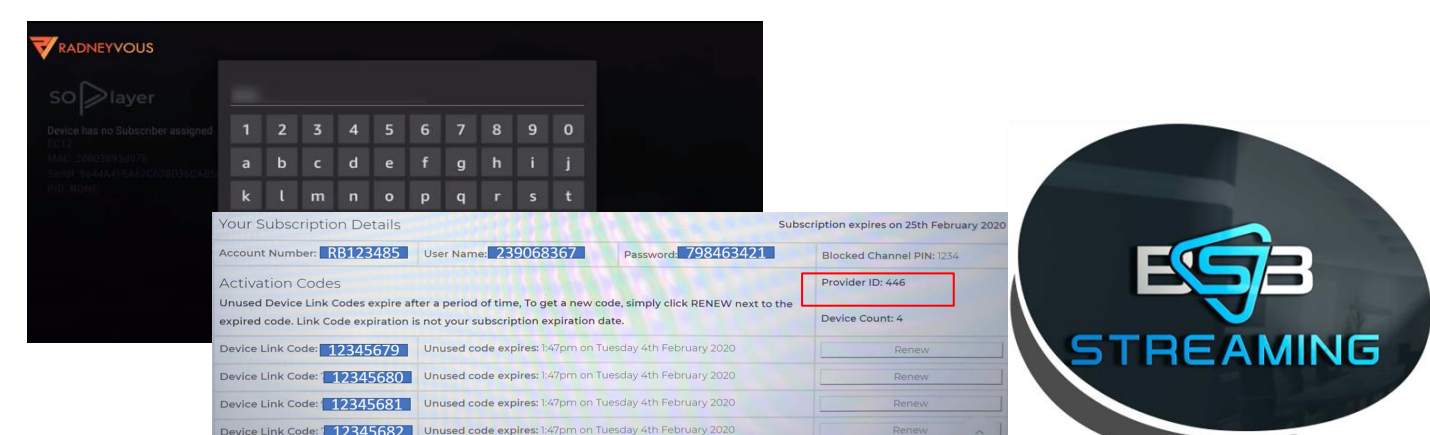

Install is complete - you a ready to start streaming!

#### How To Video:

https://www.youtube.com/watch?v=307M5FpeYPM#action=share

## STREAMING

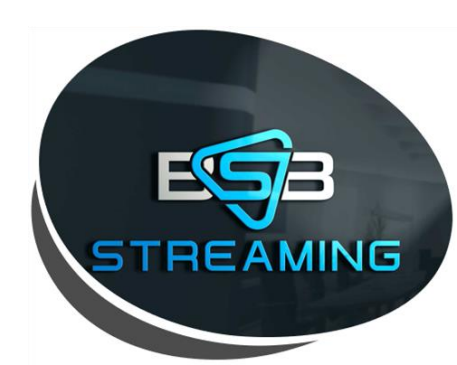

## Installation and login instructions for **Amazon Devices**

#### Acceptable Amazon Device:

a. the following are compatible with the SoPlayer

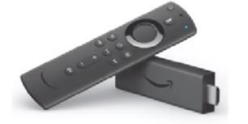

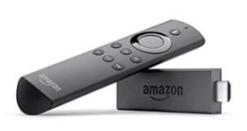

Fire TV Stick 4K

Fire TV Stick (Gen 1, 2)

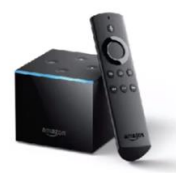

Fire TV Cube

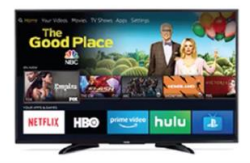

Fire TV Edition (4K, HD)

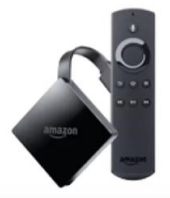

Fire TV (Gen 3)

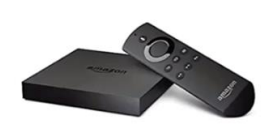

Fire TV (Gen 1, 2)

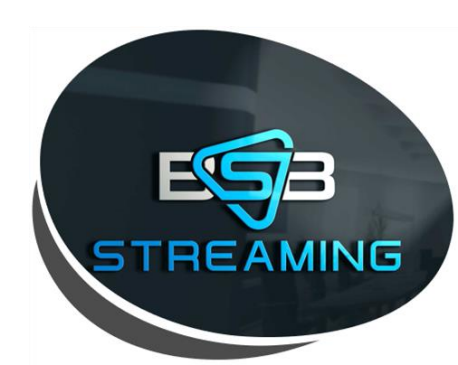

#### 1. Go to "Settings" on Amazon Device

- a. Then click "Device"
- b. Then Turn On "Apps From Unknown Sources"

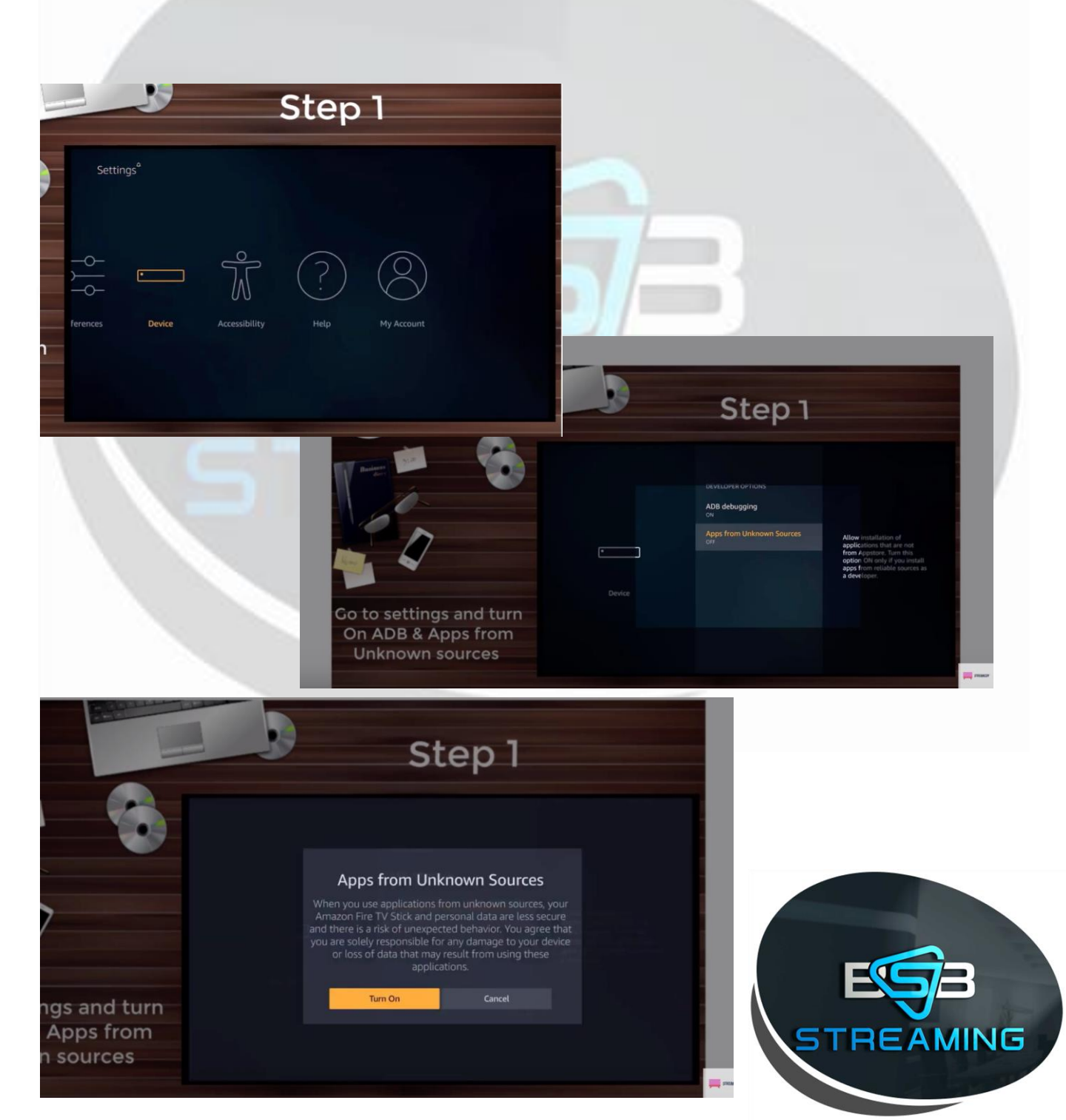

#### 1. Go back to Home Page & Search

- a. Search "Downloader"
  - i. This will populate the "Downloader" App
  - ii. Download the "Downloader" App
  - iii. Open "Downloader" App once installed

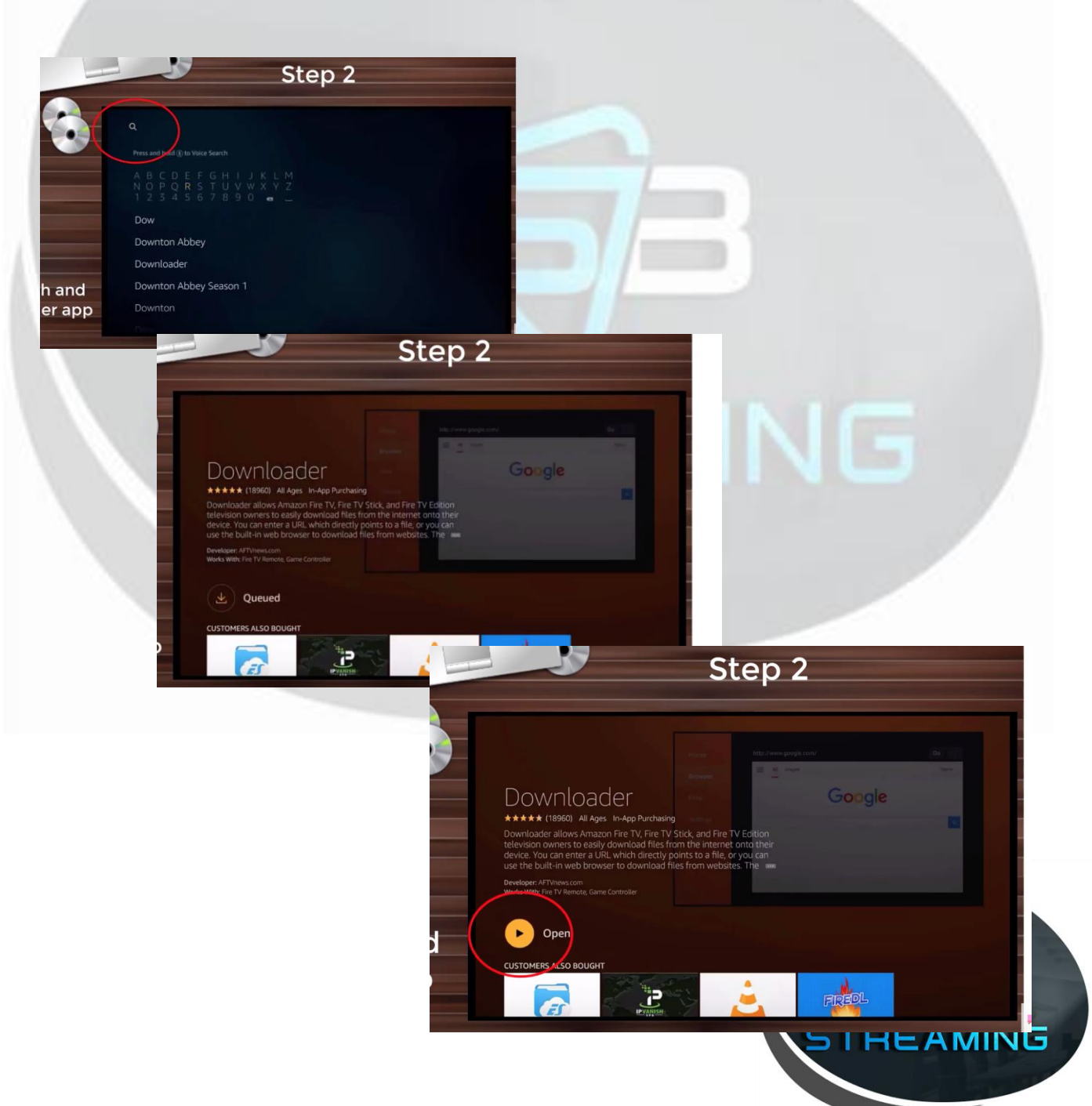

#### 1. In "Downloader" App

- a. Go To Settings
- b. Click Enable Javascript
- c. Click "Yes"
  - i. "Enable Javascript" Box Checked = move on to next step

|           | Download Folder                                                                                                    |   |
|-----------|----------------------------------------------------------------------------------------------------|---|
| Home      | Folder name in /sdcard where files will be downloaded.                                                              |   |
| Browser   | APK Auto-Install<br>Automatically ask to install APK files if downloaded.                                           |   |
| Files     | Automatically Open Web Pages In Browser<br>Always open web page URLs entered on the home screen in the built-in web |   |
| Favorites | browser.                                                                                                    |   |
| Settings  | Enable JavaScript<br>Enables JavaScript in the built-in web browser.                                                |   |
| Help      |                                                                                                    | 7 |

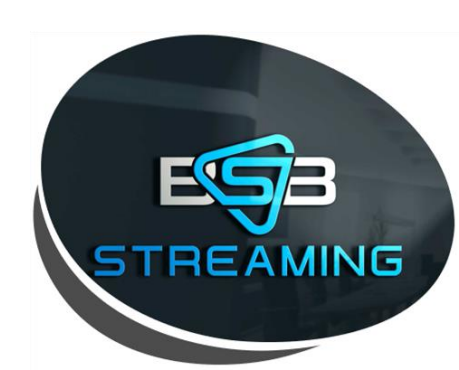

- 1. In "Downloader" App
  - a. Go to "Browser" on left side of screen
    - i. NOTE: a pop up may appear hit "ok"
  - b. In Search Bar
    - *i.* Delete what URL is currently in
    - ii. Type: http://bit.ly/2P5auAo
    - iii. Click "go"
      - 1. file will start to download automatically

| 3 |        |      |          |         | S          | ite    | ep     | ) 3     | 3 |     |            |  |
|---|--------|------|----------|---------|------------|--------|--------|---------|---|-----|------------|--|
|   | bit.ly | /sop | layer    |         |            |        |        |         |   |     |            |  |
|   |        | 2    | 3        | 4       |            | 6      | 7      | 8       | 9 |     | ps Updates |  |
|   |        |      |          | d       |            |        | g      | h       |   |     |            |  |
|   | k      | ι    | m        |         | 0          | р      | q      | r       | s | t   |            |  |
|   |        |      | w        |         | У          |        |        |         |   | @   |            |  |
|   | ۲      | a∆   | #\$%     | äçé     | ⊕ s        | pace   | • D    | elete   | a | ear |            |  |
|   |        | 6    | ) Previo | us      |            |        |        | ⊙ Go    |   |     |            |  |
|   |        |      | Press ar | nd hold | l (i) to s | ay wor | ds and | phrases |   |     |            |  |
|   | S      |      |          |         |            |        | Vu     |         |   |     |            |  |
|   |        |      |          |         |            |        |        |         |   |     |            |  |

a. Once downloaded *click* "Install"

| SOPlayer                                                                        |         |   |     |
|---------------------------------------------------------------------------------|---------|---|-----|
| Do you want to install this application? It will get access to                  |         |   |     |
| PRIVACY                                                                         |         | - |     |
| modify or delete the contents of your SD card read the contents of your SD card |         |   |     |
| DEVICE ACCESS                                                                   |         |   |     |
| 1↓ full network access<br>view network connections                              |         |   | Ę   |
| CANCEL                                                                          | INSTALL |   | REA |

NG

- a. Once Installed:
- b. Click Home Button On Amazon Remote Control

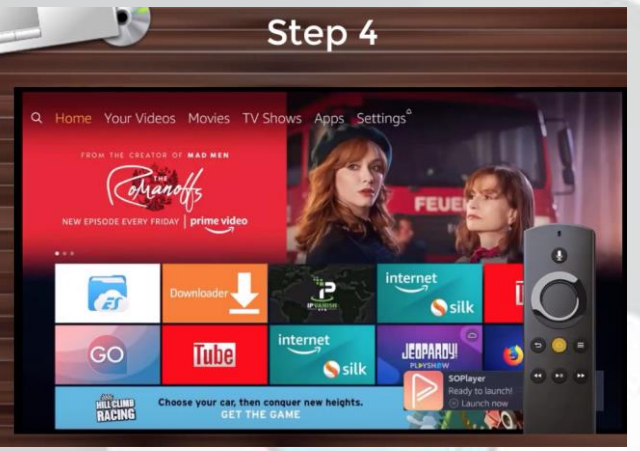

1. Click "apps":

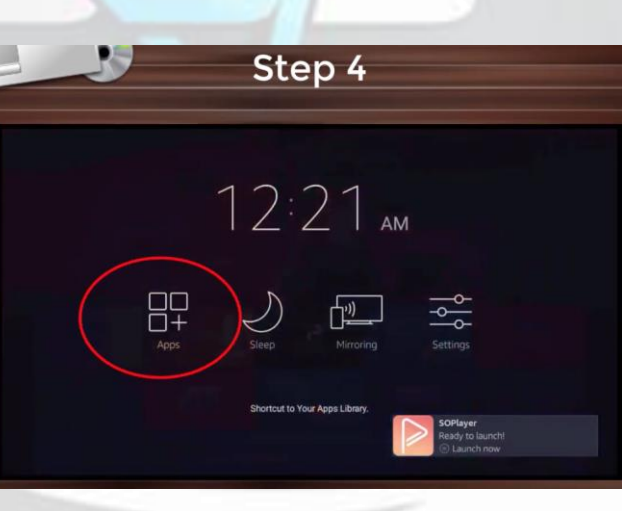

a. Find SoPlayer & *Click 3 Line button* on Amazon remote:

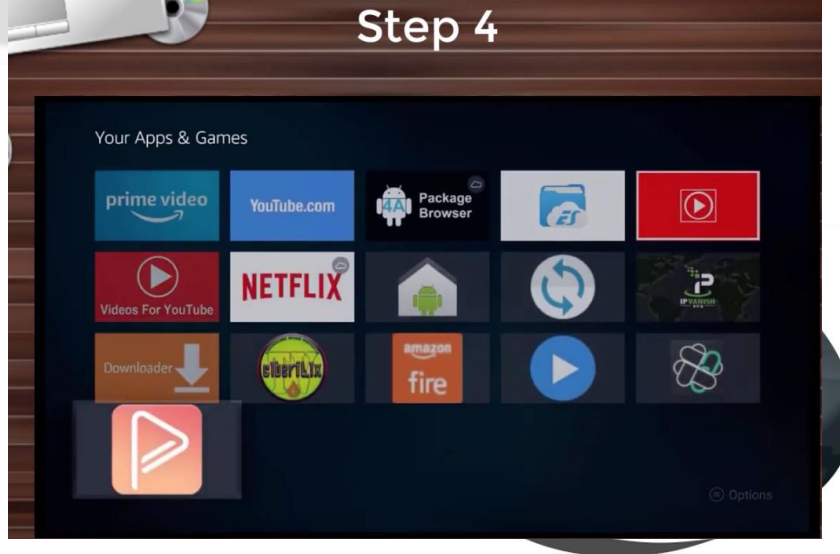

1. Selecting SoPlayer App with 3 line button remote will result in options popping up on right side of screen

a. select "move to front"

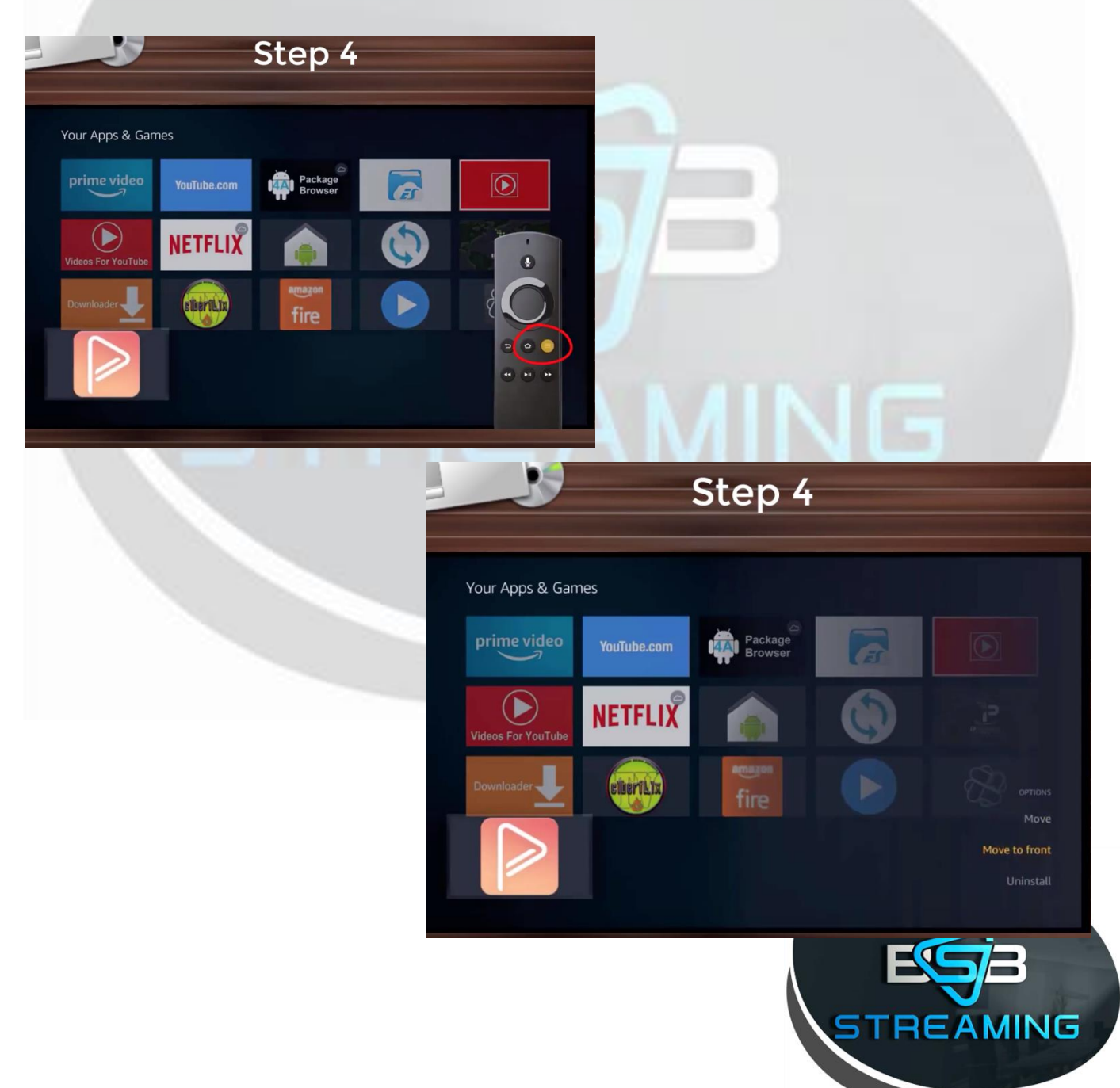

#### 1. Using Amazon Remote - click "home" button

- a. Open SoPlayer App
- *b. Enter* Username, Password & Pin Information from Order Summary

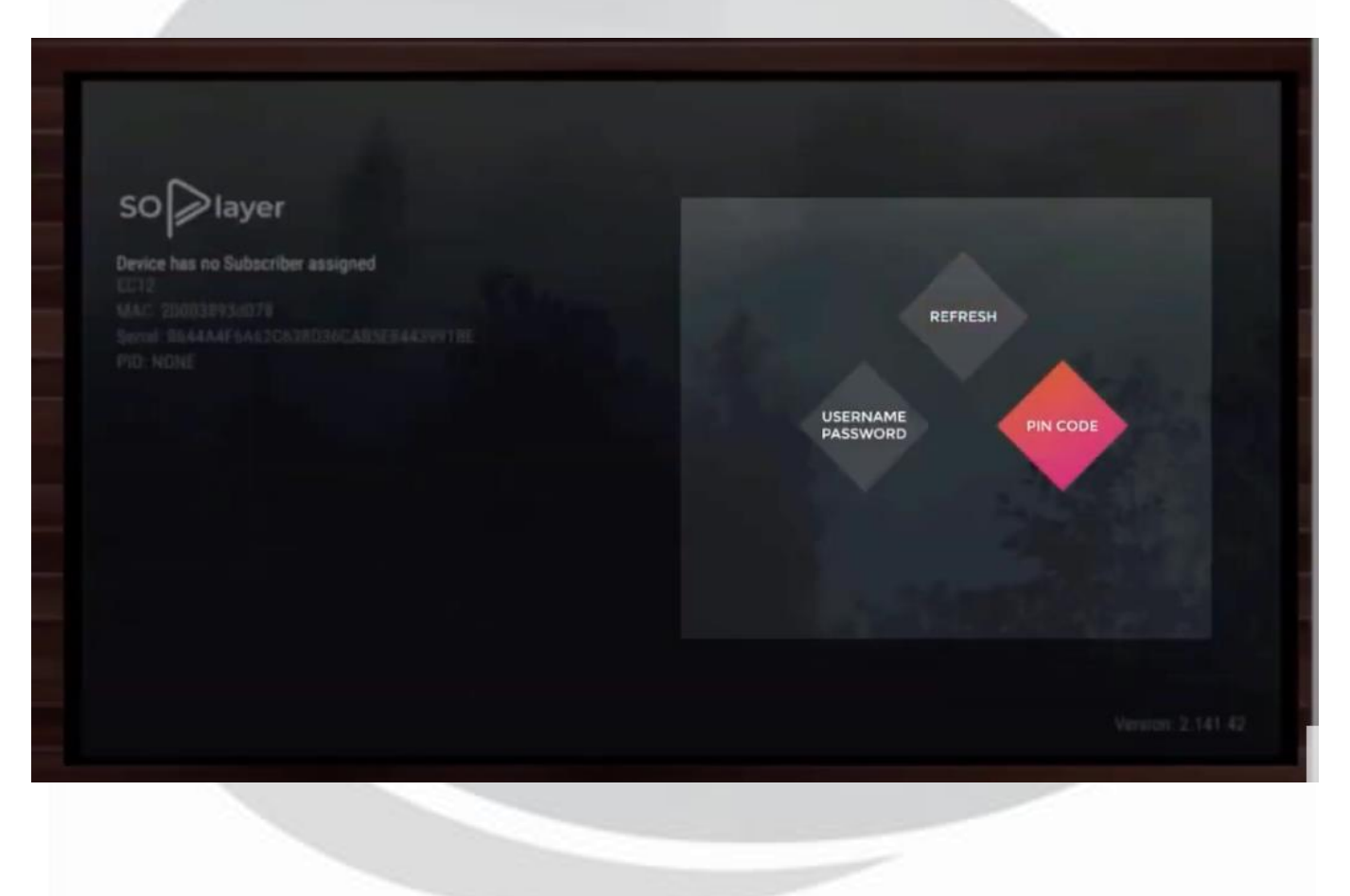

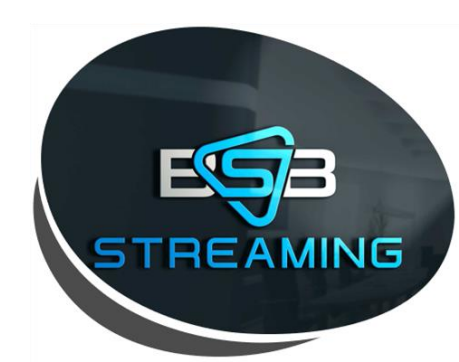

## Alternative Login: Provider ID (446) and Device Link CODE (Note: One Code Per Device)

1. Provided in Order Summary. Instructions on how to obtain your Order History can be found on Page 23

| ccount Number: RB123485                                               | User Name: 239068367                                                          | Password: 798463421                        | Blocked Channel PIN: 1234 |
|-----------------------------------------------------------------------|-------------------------------------------------------------------------------|--------------------------------------------|---------------------------|
| ctivation Codes                                                       |                                                                               |                                            | Provider ID: 446          |
| nused Device Link Codes expire a<br>xpired code. Link Code expiration | fter a period of time, To get a new or<br>is not your subscription expiration | code, simply click RENEW next to the date. | Device Count: 4           |
| evice Link Code: <u>12345679</u>                                      | Unused code expires: 1:47pm on 1                                              | Tuesday 4th February 2020                  | Renew                     |
| evice Link Code: 12345680                                             | Unused code expires: 1:47pm on T                                              | Tuesday 4th February 2020                  | Renew                     |
| evice Link Code: 12345681                                             | Jnused code expires: 1:47pm on                                                | Tuesday 4th February 2020                  | Renew                     |
| evice Link Code: 12345682                                             | Unused code expires: 1:47pm on 1                                              | Tuesday 4th February 2020                  | Renew                     |
|                                                                       |                                                                               |                                            |                           |
| Back<br>Pin co                                                        | ER IDENTIFIER                                                                 | Submit                                     | JG                        |

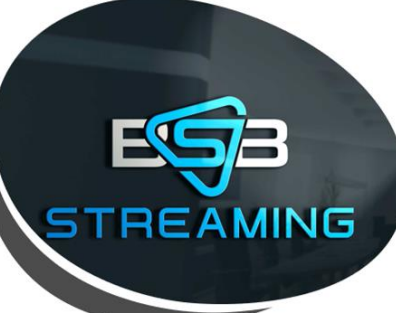

1. Install is complete - you a ready to start streaming!

How-To Video:

https://www.youtube.com/watch?v=3O60kxIUjGA&feature=youtu.be

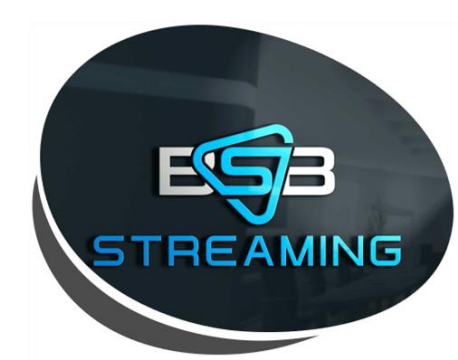

# Installation and login instructions for **Apple Devices**

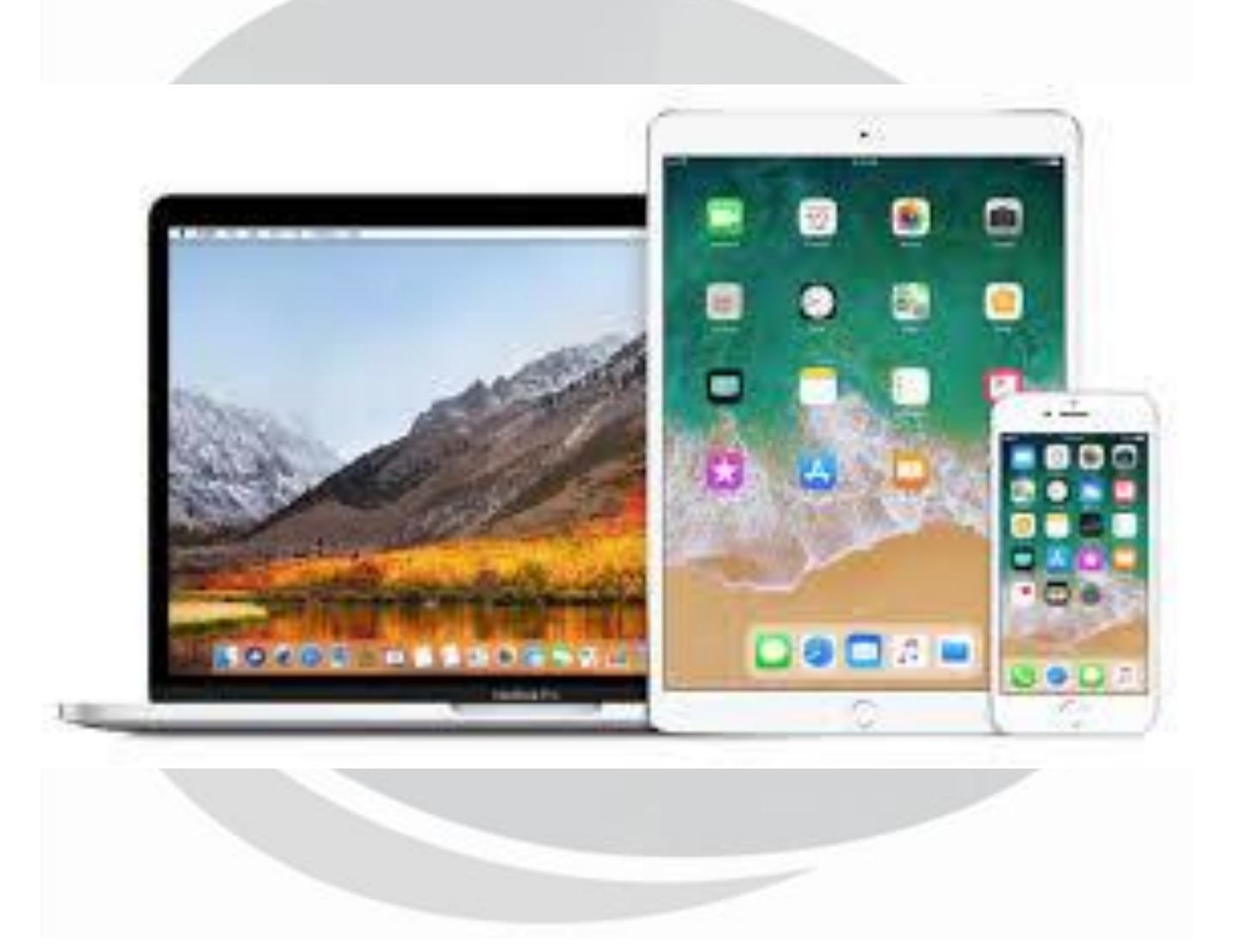

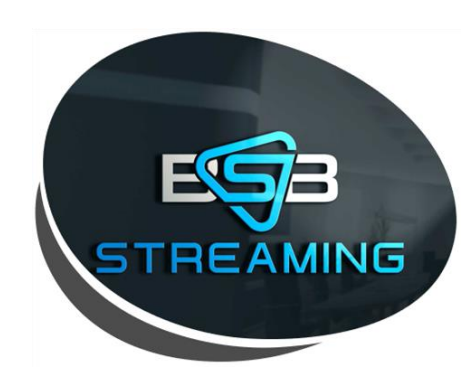

## **Apple Devices**

- 1. Open App Store on Apple Device
- 2. Search "SoPlayer"
- 3. Download APP (Pictured Below)

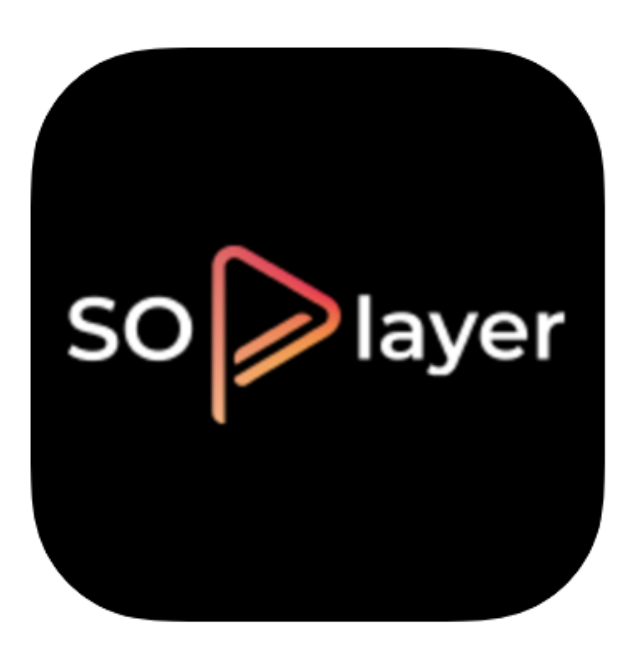

#### SoPlayer 4+ joaquim lopes

\*\*\*\*\* 2.8, 129 Ratings

Free

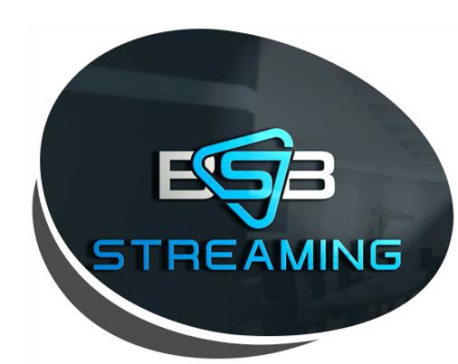

## **Apple Devices**

1. Open SoPlayer on Apple Device once downloaded

#### 1. Enter Credentials:

- a. Please note: Username & Password are not the same as login to website account
- b. Username & Password for App provided in your order summary. Instructions on how to obtain your Order History can be found on Page 23

| App Login Acc<br>User Name                                                  | ount:                                                                           | assword P                                 | rovider ID                      |          |
|-----------------------------------------------------------------------------|---------------------------------------------------------------------------------|-------------------------------------------|---------------------------------|----------|
| Your Subscription Details                                                   |                                                                                 | Sub                                       | cription expires of 25th Februa | ary 2020 |
| Account Number: RB123485                                                    | User Name: 239068367                                                            | Password: 798463421                       | Blocked Char nel PIN: 1234      |          |
| Activation Codes                                                            | Section of the local diversion of the                                           |                                           | Provider ID: 446                |          |
| Unused Device Link Codes expire af<br>expired code. Link Code expiration is | ter a period of time, To get a new coo<br>s not your subscription expiration da | le, simply click RENEW next to the<br>te. | Device Count: 4                 |          |
| Device Link Code: 12345679                                                  | Unused code expires: 1:47pm on Tue                                              | esday 4th February 2020                   | Renew                           |          |
| Device Link Code: 12345680                                                  | Unused code expires: 1:47pm on Tue                                              | esday 4th February 2020                   | Renew                           |          |
| Device Link Code: 12345681                                                  | Unused code expires: 1:47pm on Tue                                              | esday 4th February 2020                   | Renew                           |          |
| Device Link Code: 12345682                                                  | Unused code expires: 1:47pm on Tue                                              | esday 4th February 2020                   | Renew                           | ~]       |

\*Example order confirmation email\*

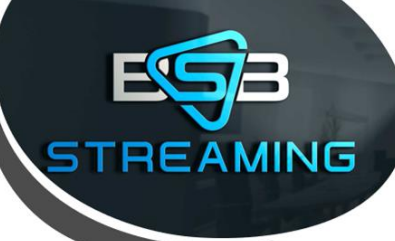

## **Apple Devices**

#### Example Apple Device App Login:

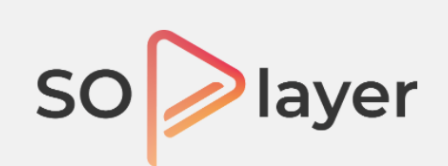

Please fill all the fields in order to use your application.

ProviderID

446

Username

239068367

Password

798463421

Refresh

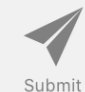

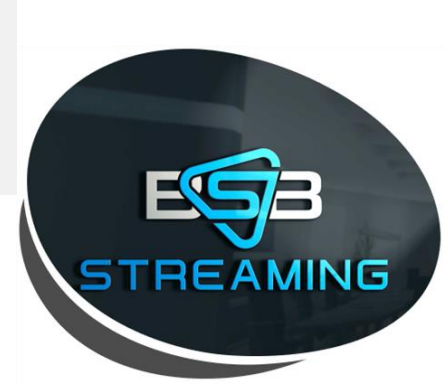

### How to obtain Order Summary Information

#### Step 1. Log into the BSBStreaming.com website

Step 2. Click the 3 Lines

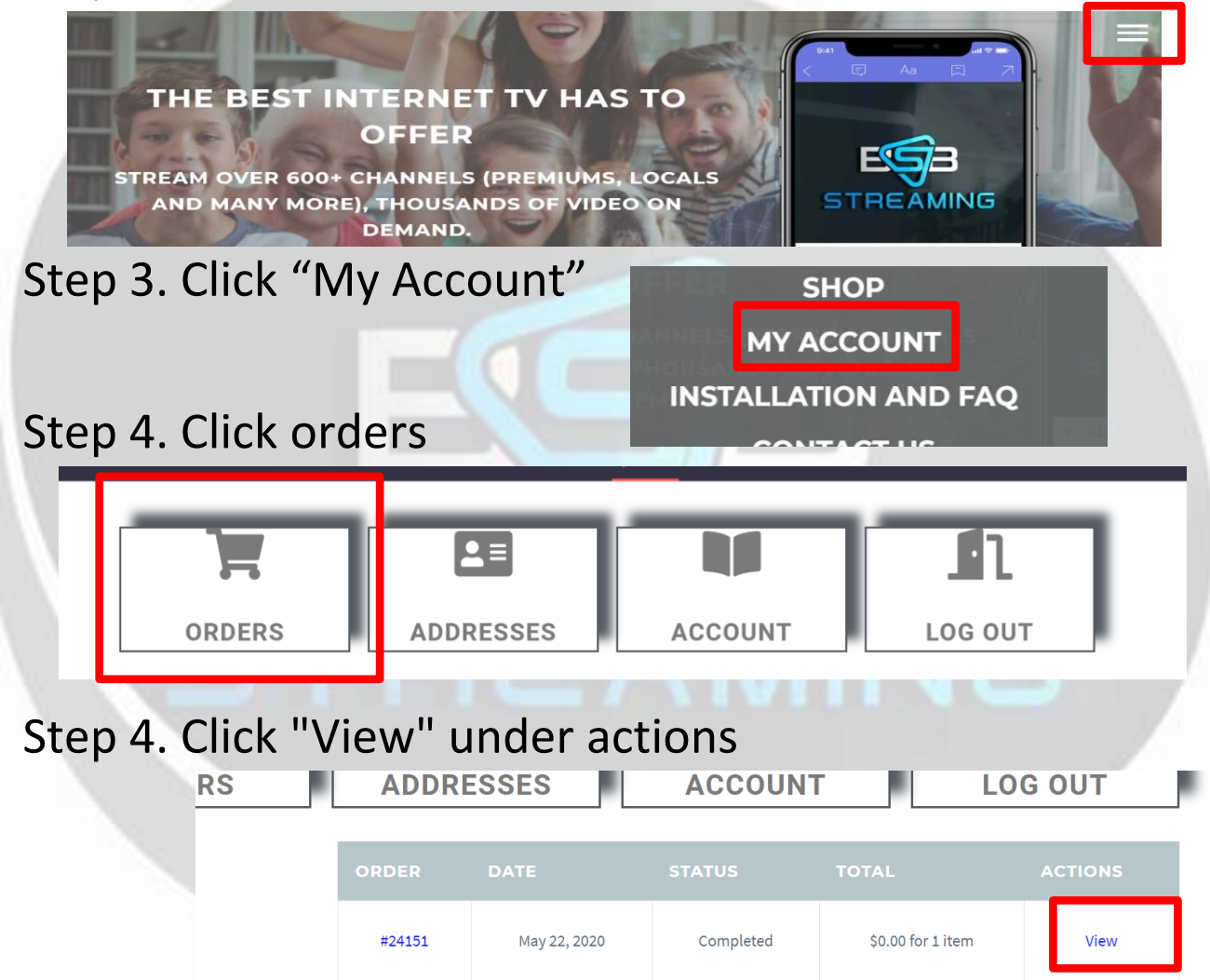

#### Step 5. Get Order Codes

| SUBSC<br>MAY 20 | RIPTION  | EXPIRES   | ON 25TH                   | Device<br>Link<br>Code: | Unused code expires: |       |
|-----------------|----------|-----------|---------------------------|-------------------------|----------------------|-------|
| Account         | User     | Password: | Blocked Channel PIN: 1234 |                         | 2:46am on Monday 1st | Renew |
| Number:         | Name:    | 12345678  |                           | 12345678                | June 2020            |       |
| RB123456        | 12345678 |           |                           |                         |                      |       |